| به نام خدا                                                                                                    |
|----------------------------------------------------------------------------------------------------|
| كتابخانه آنلاين پژوهشكده حقوق شهردانش                                                                                                    |
| نحوه دسترسى به منابع كتابخانه آنلاين                                                                                                    |
| ۰. مراجعه به پورتال مؤسسه مطالعات و پژوهشهای حقوقی شهردانش به آدرس <u>www.Sdil.ac.ir</u>                                                                                                    |
| ۲ پژوهشکند طوق شیردانش                                                                                                    |
| دوشنبه اردیپیشت ۱۳۹۸ درباره ما تماس با ما قوانین و مقررات English فارسی English هارسی است 💿 🔊 جستجو Q                                                                                                    |
| منه سرطالمات برنوشهای تونی                                                                                                    |
| صفحه اصلی دروههای پژوهشی تارناههای اموزشی حقوق انتشارات مجلات تنابخانه تخصصی حقوق تنابخانه انلاین رویدادها فروستاه<br>آخرین خبرها کارگاه آموزشی قراردادهای مشارکت عمومی و خصوصی (BOT)                                                        |
|                                                                                                    |
| ۲. انتخاب گزینه کتابخانه تخصصی حقوق در منوی بالای صفحه.                                                                                                    |
| ۲ بزوهشکند مقوق شهردانش × +                                                                                                    |
| دوشنبه اردیپیشت ۱۳۹۸ کا ماس با ما قوانین و مقررات English فارسی و آن از از ما تماس با ما قوانین و مقررات معالی با ما قوانین و مقررات معالی با ما قوانین و مقررات معالی با ما قوانین و مقررات معالی با ما ما ما ما ما ما ما ما ما ما ما ما ما |
| منسب بطالبات بژوشه ای تون<br>منسب بطالبات بژوشه ای تون                                                                                                    |
| صفحه اصلی گروههای پژوهشی کارگاههای آموزشی حقوق انتشارات مجلات کتابخانه تخصصی حقوق کتابخانه آنلاین رویدادها فروشگاه                                                                                                    |
| آخرین خبرها کارگاه آموزشی قراردادهای مشارکت عمومی و خصوصی (BOT)                                                                                                    |
|                                                                                                    |
| ۳. انتخاب آیکون <b>جستجو در منابع کتابخانه</b> در میانه صفحه.                                                                                                    |
|                                                                                                    |
|                                                                                                    |
|                                                                                                    |

| ۲ کتابخانه تخصص دقوق - بژوهشکنه دقوق *                                                                                                    |                                                                                                    |                                                       |
|----------------------------------------------------------------------------------------------------|----------------------------------------------------------------------------------------------------|-------------------------------------------------------|
| A      Not secure   sdil.ac.ir/كتابخانه-تخصصه-حقوق/     Not secure   sdil.ac.ir/     Silver   sdil.ac.ir/     Silver   sdil.ac.ir/     Si |                                                                                                    | • • • •                                               |
| لی کتابخانه تخصصی حقوق در پژوهشکده<br>حقوقی شهر دانش<br>۲۰۲<br>۲۰۲<br>۲۰۲                                                                                                    | اهدان کتابخانه پژوهشکده حقوقی شهردانش با هدف تأمین منابع مورد نیاز پژوهشگران رشتههای مختلف حقوق تأسیس شده<br>کتابخانه پژوهشکده حقوقی شهردانش با هدف تأمین منابع مورد نیاز پژوهشگران رشتههای مختلف حقوق تأسیس شده<br>است. منابع وسیع این کتابخانه تقریبا تمامی کتب و نشریات فارسی منتشره حقوقی در ایران را شامل میشود و علاوه بر<br>آن ، گستره وسیعی از منابع خارجی از آثار حقوقی کشورهای عربی، شرق دور، کشورهای اروپایی و آمریکای شمالی را نیز<br>در بر میگیرد. همچنین منابع وسیعی از فقه امامیه و برخی مذاهب اهل سنت نیز جهت استفاده محققان تهیه شده<br>است. |                                                       |
| را تیک بزنید.<br>شده در کادر جستجو از علامت <b>\$</b> استفاده                                                                                                    | <b>ع فارسی(مقالات فارسی</b> )<br>ارد کردن عبارت جستجو گزینه <mark>تمام انواع منابع دیجیتال</mark> ر<br>بهتر منابع در هنگام جستجو، در انتهای کلیدواژه(ها) ی وارد                                                                                                    | جستجوی منابع<br>۱. پس از و<br>✔ برای بازیابی<br>کنید. |
| متجوی بیشرفته (ع) جستجوی م<br>ا<br>های دارای منابع دیجیتال از گزین<br>ای فایل صوتی<br>ای فایل تصویر                                                                                                    | اتمال جستجو ساده جستجو<br>جستجوی ساده ( ) جستجوک کامل ( ) جس<br>عبارت جستجو داوری<br>در تمام موارد<br>پاک محدود کردن جستجو بع مراکز اطلاع رسانی و پایگاه و<br>آن تمام انواع منابع دیجیتال<br>کی اثر ( ) تصویر ) مین                                                                                                    |                                                       |
|                                                                                                    | كزينه أنجام جستجو                                                                                                    | ۲. انتحاب                                             |

|             | 🍳 جستجوی لاتین | 🍳 جستجوی منابع دیجیتال | برفته |
|-------------|----------------|------------------------|-------|
| انداه حسنجو |                |                        |       |
| جسنجوی جدید |                | I                      | •     |

۳. پس از کلیک بر روی گزینه انجام جستجو، در نتایج جستجو تعداد منابع مورد نظر به نمایش در می آید. عبارت حستجو: عمومي = [داوري\$] و منبع ديجيتال = [تمام انواع منابع ديجيتال] مراكز اطلاع رساني: موسسه مطالعات و پژوهشهاي حقوقي شهر دانش - كتابخانه **پایگاه ها:** تمام انواع پایگاه محل نگهداری اثر بافتا ۳۶۸ سه مطالعات و پژوهشتهاي حقوقي شنهر دانش - کتابخانه مور ۳۶۸ مقالات فارسنی چاہی و الکترونیک ۴. پس از انتخاب پایگاه مورد نظر، نتایج جستجو به نمایش در می آید. در کنار منابع الکترونیک یک آیکون PDF و یا یک تصویر وجود دارد که با کلیک بر روی آن، پنجره نام کاربری و سپس متن کامل باز می شود. یان ( اتصال ( جستجو ) نتایج جستجو ( نمایش خلاصه رکوردها ( منبع دیجیتال ) ( انتخاب بایگاه ) ( سرویس های امانت ( خروج ) 🚫 صفحه قبل 🜔 صفحه بعد 🕙 چاپ 😲 راهنما ثمایش خلاصه رکوردها سابقه 💿 عمومی = [داوری\$] و منبع دیجیتال = [تمام انواع منابع دیجیتال]- موسسه مطالعات و پژوهشهای حقوقی شهر دانش - کنابخانه - مقالات فارسی 🔽 🗖 انتخاب تمام رکوردها برای چاپ تعداد سطر ۲۰ 💌 تیجه جستجو را میتوانید توسط گرینههای زیر محدود کنید: صفحه: ۱ (۱ تا ۲۰) 📃 آثار فراسرزمينې جريان دادرسې اعتراض به رأي داوري 😑 مرکز اطلاع رسانی این مقاله به صورت **بديدآور اصلى :** ايرانشاهي، عليرضا

موسسه مطالعات و بزوهشهای حقوقی شهر دانش - کنابخانه موجود است موضوع () بلادار بلک موضوع () بطال ... هیأت () ا بن طاله به مورت ا بن طاله به مورت ا بن طاله بن مورت ا بن مورت ا بن مورت ا بن مورت ا بن مورت ا بن مورت ا بن مورت ا بن مورت ا بن مورت ا بن مورت ا بن مورت ا بن مورت ا بن مورت ا بن مورت ا بن مورت ا بن مورت ا بن مورت ا بن مورت ا بن مورت ا بن مورت ا بن مورت ا بن مورت ا بن مورت ا بن مورت ا بن مور

۵. برای مشاهده متن کامل لازم است نام کاربری و رمز عبور را در پنجره زیر وارد نمایید.

| he server 94.<br>assword.                                                                                                    | 182.192.89 at 94.182.192.89 requires a username and                                                           |
|----------------------------------------------------------------------------------------------------|----------------------------------------------------------------------------------------------------|
| Varning: This<br>ent in an inse<br>onnection).                                                                                                    | server is requesting that your username and password be<br>cure manner (basic authentication without a secure |
|                                                                                                    | Password                                                                                                    |
| and the second second se | Remember my credentials                                                                                       |

| پس از باز کردن متن کامل فایل، برای مشاهده متن با کیفیت بهتر، در بین انتخاب هایی که برای نمایش فایل وجود   | .9 |
|----------------------------------------------------------------------------------------------------|----|
| دارد، روی آیکون <mark>استفاده از عرض صفحه جهت نمایش سند</mark> که در شکل دو فلش عرضـی بـه شـکل زیـر اسـت، |    |
| یکبار کلیک کنید:                                                                                          |    |

|                                   | مفحه <u>1</u> از 16     | الله المراجعة المحالية المحالية المحالية المحالية المحالية المحالية المحالية المحالية المحالية المحالية المحالي<br>وقد جهت نما يش سند | میں ۲۰۶۶ میں - ۲۰۶۶ میں - ۲۰۶۶ میں - ۲۰۶۶ میں میں میں میں میں میں میں میں میں میں | ماله به صورت<br>و <b>و الکترونیک</b><br>وجود است         |
|-----------------------------------|-------------------------|----------------------------------------------------------------------------------------------------|-----------------------------------------------------------------------------------|----------------------------------------------------------|
| جریان دادرسی<br>رأی داوری         | نراسرزمینی<br>اعتراض به | آثار ف                                                                                                    |                                                                                   |                                                          |
| تاريخ دريافت ۶/۱۲                 |                         | الد ضا اد انشاه.                                                                                                    |                                                                                   |                                                          |
| صفحه، بزرگ نمایی، کوچک نمایی)     | ، دو صفحه ای، تمام      | بایش تک صفحه ای                                                                                                    | ، نمایش دلخواه ( نه<br>اب کنید.                                                   | سپس هر شيو<br>مي توانيد انتخ                             |
| د ندارد اما کاربران می توانند متن | كتابخانه آنلاين وجو     | ، مقالات فارسی در                                                                                                    | مکان چاپ و دانلود<br>ده و مطالعه نمایند.                                          | <ul> <li>✓ توجه نمایید</li> <li>منابع را مشاه</li> </ul> |
|                                   | های لاتین)              | قالات و پایان نامه                                                                                                    | لاتين(كتاب ها، من                                                                 | جستجوى منابع                                             |
|                                   | ن را انتخاب کنید.       | ، جستجوی لاتین<br>                                                                                                    | ، منابع لاتين قسمت<br>                                                            | ۲. برای جستجوی                                           |
| منابع دیجیتال 🧕 جستجوی لاتین      | ئىرفتە 🔇 جستچوى         | :<br>بل 🔇 جستجوی پیش                                                                                                    | سابقه جستجو<br>ی جستجوی کاه                                                       | جست <u>جو</u><br>ىتچەي سادە                              |
|                                   |                         |                                                                                                    | وارد                                                                              | ت جستجو<br>در تمام م                                     |

مال

ای م

🗹 چکیدہ

🔽 کل اثر

🗾 تمام انواع منابع دیجیتال

🔽 متن

🗹 تصوير

۲. پس از انجام مراحل جستجو و مشاهده کامل متن، جهت دانلود منبع مورد نظر گزینه " دریافت فایل" را از سمت راست انتخاب كنيد.

🗾 فایل صوتی

🗹 فایل تصویری

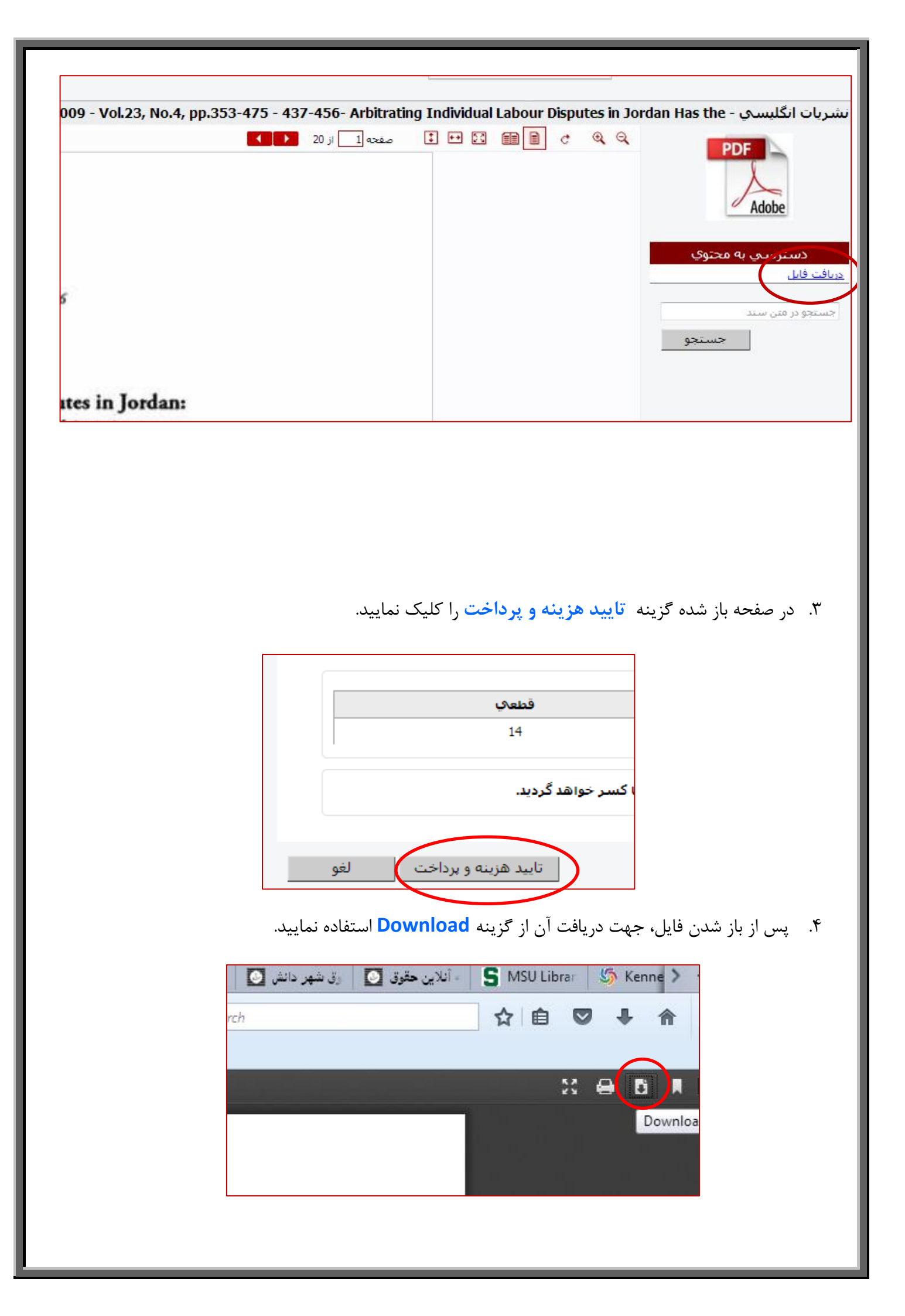

✓ توجه نمایید دانلود حداکثر 30 منبع خارجی(کتاب مقاله - پایان نامه) در مدت ۳ ماه به صورت تمام متن در
 ✓ کتابخانه آنلاین امکان پذیر است.

برای مشاهده متن کامل منابع کتابخانه آنلاین لازم است در کتابخانه عضو شوید. برای عضویت می توانید فرم عضویت را در سایت موسسه به نشانی <u>www.sdil.ac.ir</u> – تب کتابخانه آنلاین، تکمیل و مبلغ آن را به صورت آنلاین پرداخت نمایید. اکانت عضویت شما در ساعات اداری کتابخانه ثبت و فعالسازی خواهد شد و پس از آن رمز عبور و راهنمای استفاده از کتابخانه آنلاین به ایمیل شما ارسال خواهد شد.

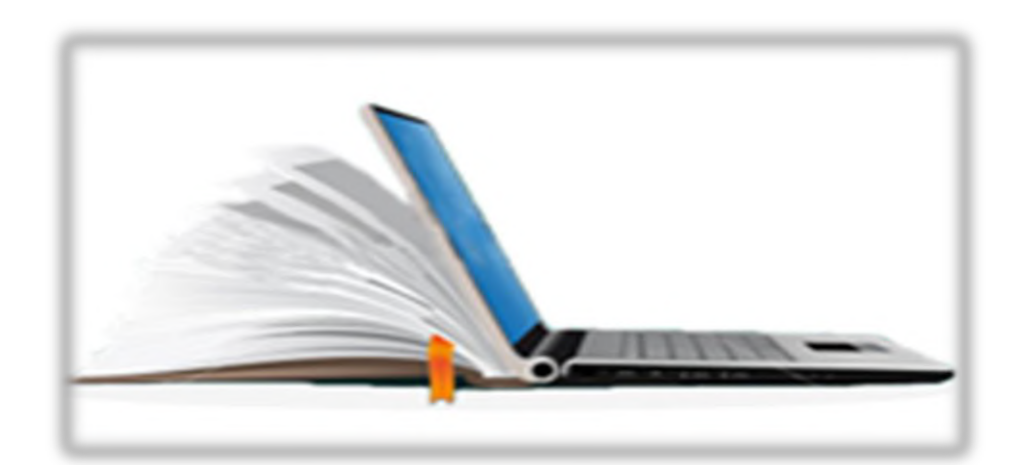